#### **CONFIGURAZIONE DENSITA' FOLLA TVT**

# Cliccando sul pulsante "START" in basso a sinistra, entrare nel menù "IMPOSTAZIONI – ALLARMI / EVENTO"

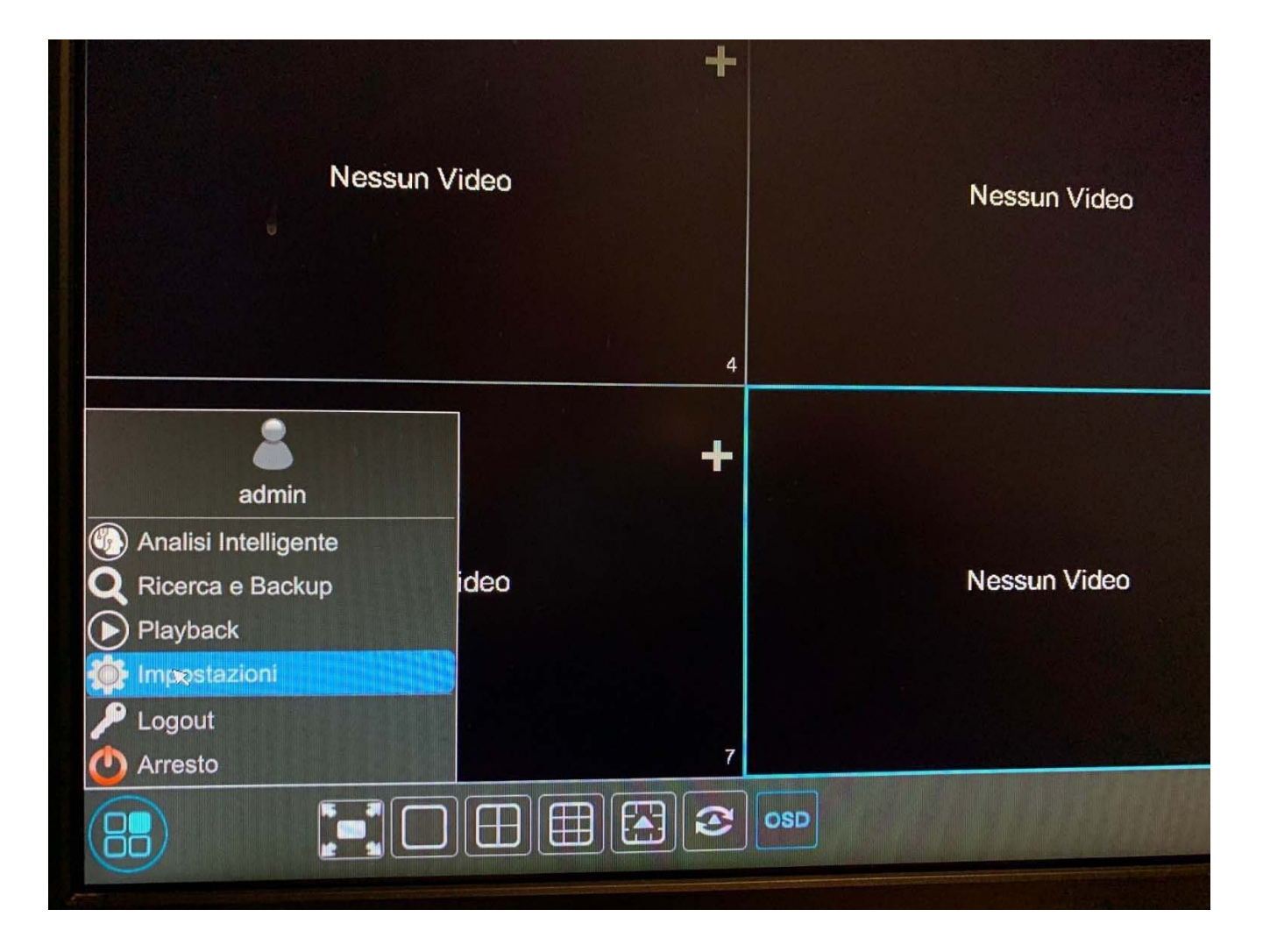

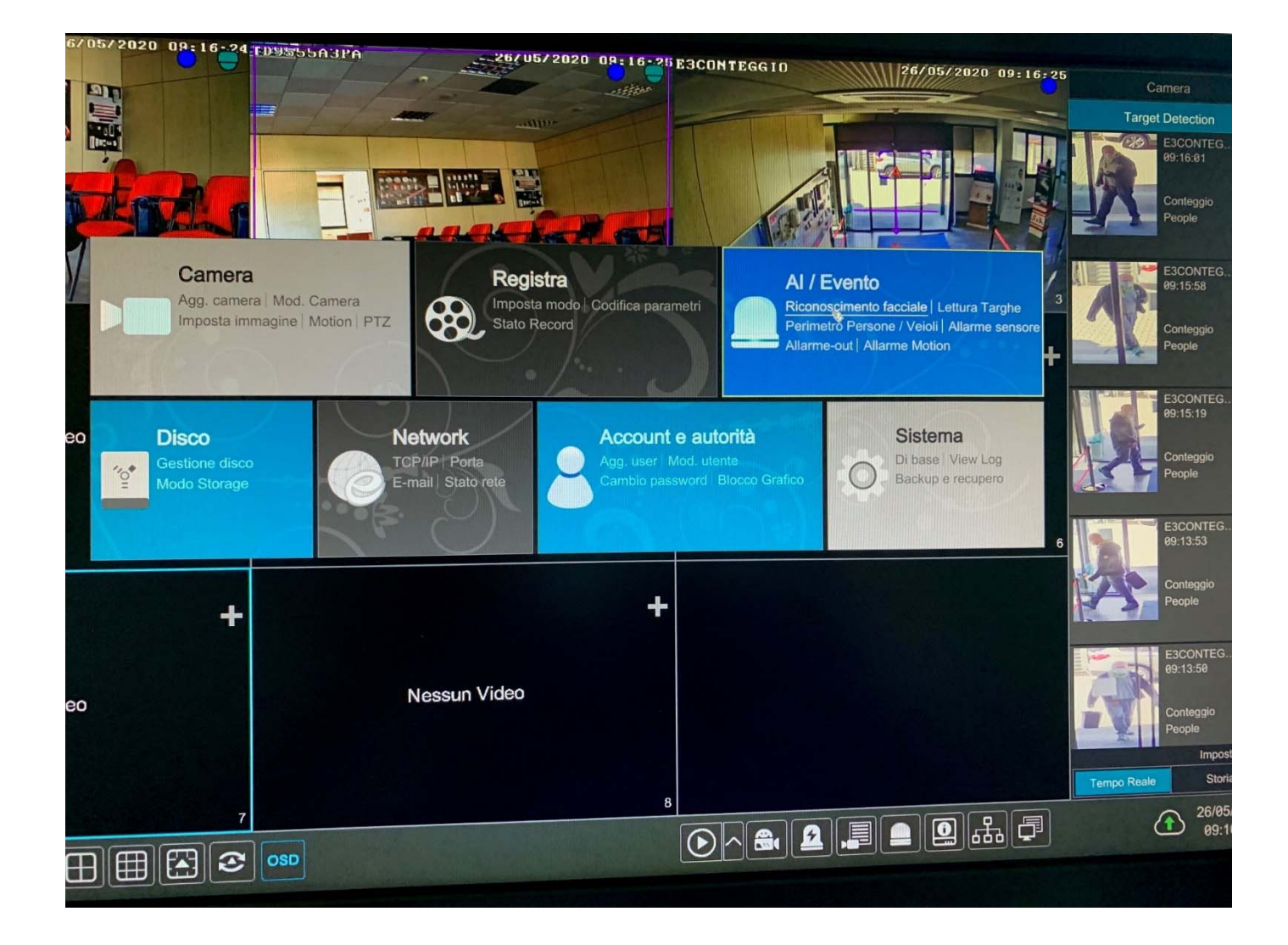

### **DENSITA FOLLA**

Abilitiamo il rilevamento sulla telecamera (attiva)

## "Settaggio parametri"

Disegniamo l'area nella quale vogliamo che avvenga la nostra rilevazione.

DURATA: durata in secondi dell'allarme di rilevazione per tornare allo stato di riposo
FREQUENZA DI AGGIORNAMENTO: ogni quanti secondi la rilevazione viene effettuata sull'immagine

- **SOGLIA ALLARME**: percentuale (da 1 a 100) dove, se si supera questa soglia, viene innescato un allarme

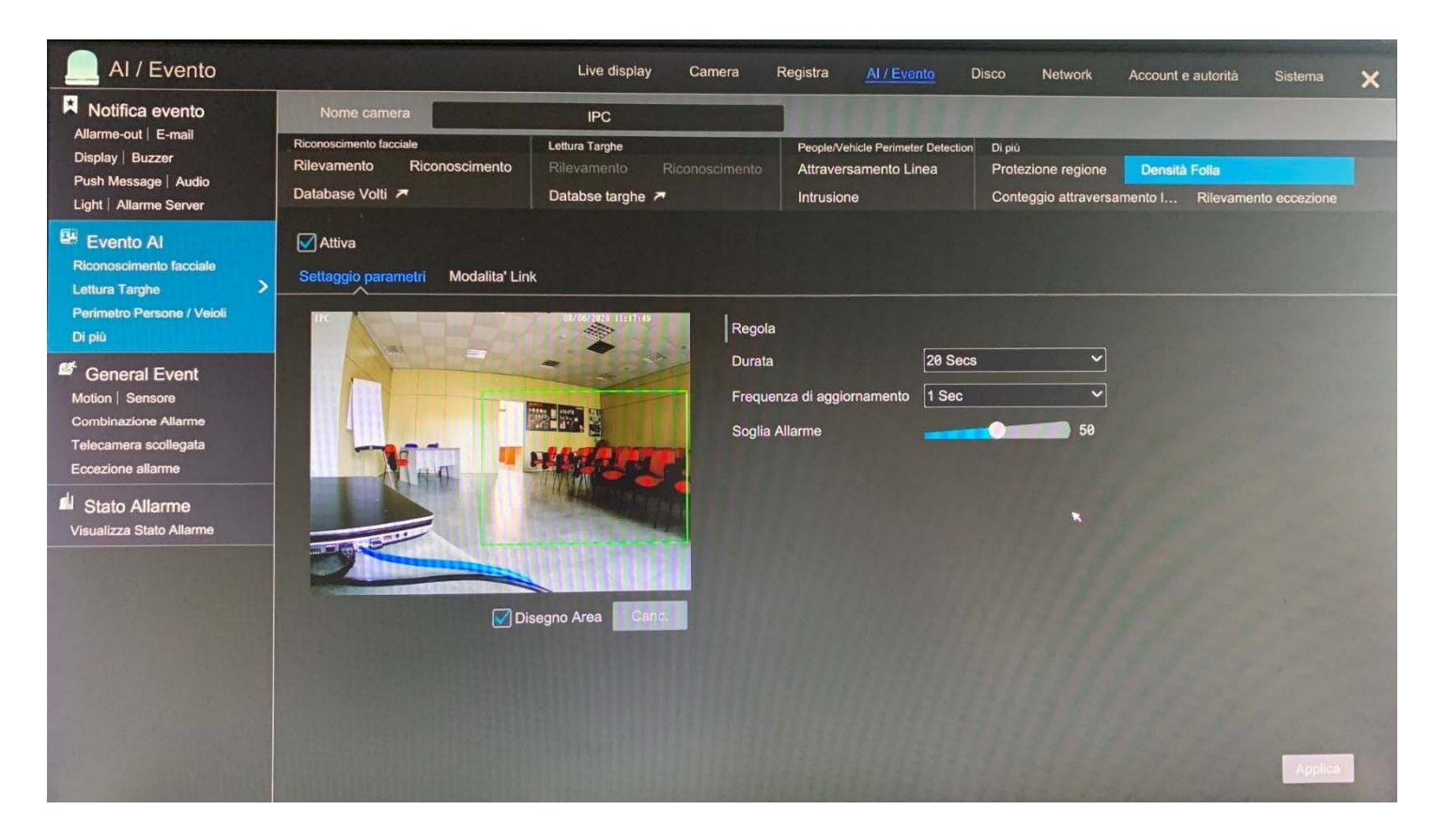

## "Modalità link"

- **TRIGGER GENERALE**: in caso di rilevamento volto possiamo: INSTANTANEA salvare un'immagine nel disco, PUSH inviare una notifica push (su smartphone) BUZZER attivare buzzer (su nvr o dvr) POP-UP VIDEO un pop-up video della telecamera a schermo intero (su nvr o dvr) EMAIL inviare Email (con foto

- **REGISTRA** : configurare la telecamera o telecamere che devono registrare

- ALLARM OUT: configurare l'uscita o le uscite di allarme (possibilità di azionare anche quelle fisiche presenti sulle telecamere)

- **PRESET**: Possibilità di richiamare un numero di preset per cambiare visuale (speed dome)

| Al / Evento                                                                                                   |                                                                                          | Live display Car                                                 | nera Registra <u>Al / Ev</u> | r <u>ento</u> Disco Netwo                                        | rk Account e autor                               | ità Sistema 🍸    |
|----------------------------------------------------------------------------------------------------|------------------------------------------------------------------------------------------|------------------------------------------------------------------|------------------------------|------------------------------------------------------------------|--------------------------------------------------|------------------|
| Notifica evento<br>Allarme-out   E-mail<br>Display   Buzzer<br>Push Message   Audio<br>Light   Allarme Server | Nome camera<br>Riconoscimento facciale<br>Rilevamento Riconoscimento<br>Database Volti A | IPC<br>Lettura Targhe<br>Rilevamento Riconos<br>Databse targhe F | cimento Intrusione           | eter Detection Di più<br>Linea Protezione reg<br>Conteggio attra | ione <b>Densità Folla</b><br>aversamento I Rilev | amento eccezione |
| Evento Al<br>Riconoscimento facciale<br>Lettura Targhe >                                                      | ✓ Attiva     Settaggio parametri   Modalita' Link                                        |                                                                  |                              |                                                                  |                                                  |                  |
| Di più                                                                                                    | Trigger generale                                                                         | Registra Configurare                                             | Allarme-out Configurare      | Nome camera                                                      | Nome preset                                      | The States       |
| General Event<br>Motion   Sensore<br>Combinazione Allarme<br>Telecamera scollegata<br>Eccezione allarme       |                                                                                          | IPC                                                              |                              | TD9423ARFR                                                       | Nulla 🗸                                          |                  |
|                                                                                                    | Push                                                                                     |                                                                  |                              | TD9555A3PA                                                       | Nulla 🗸                                          |                  |
|                                                                                                    | Buzzer                                                                                   |                                                                  |                              | 9483E2                                                           | Nulla 🗸                                          |                  |
|                                                                                                    | Pop-up Video                                                                             |                                                                  |                              | TARGHE                                                           | Nulla 🗸                                          |                  |
|                                                                                                    | E-mail                                                                                   |                                                                  |                              |                                                                  |                                                  |                  |
| Stato Allarme<br>Visualizza Stato Allarme                                                                     |                                                                                          |                                                                  |                              |                                                                  |                                                  |                  |
|                                                                                                    |                                                                                          |                                                                  |                              |                                                                  |                                                  | Applice          |